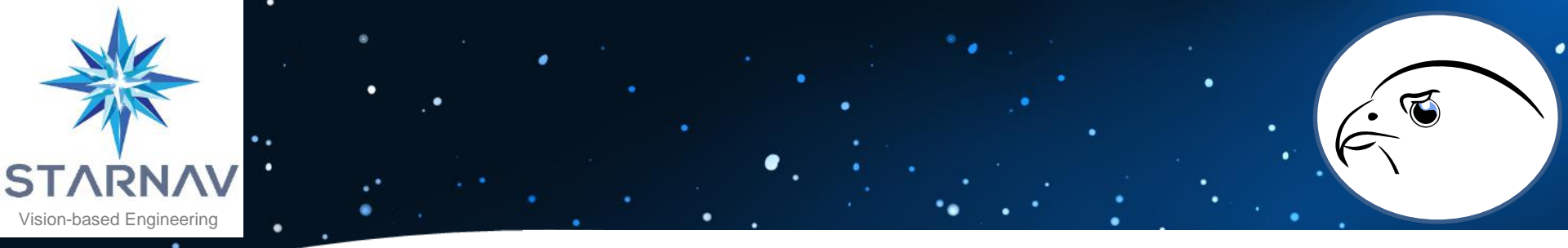

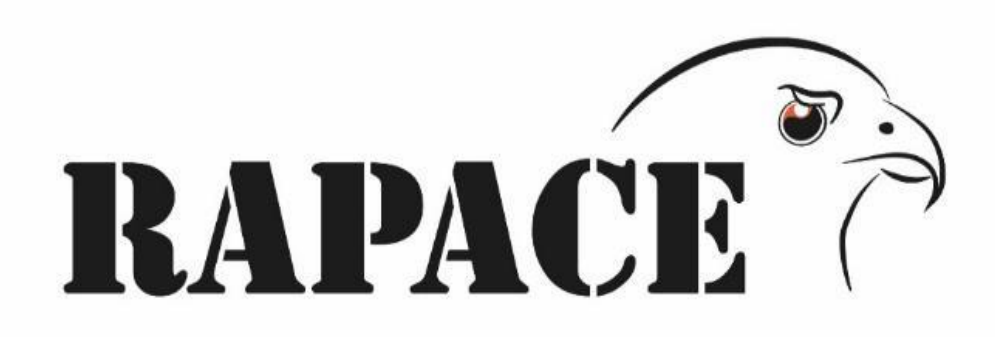

#### Weapon Adjustment by Analysis and Calibrated Correction

#### User Manual - 3.0.0

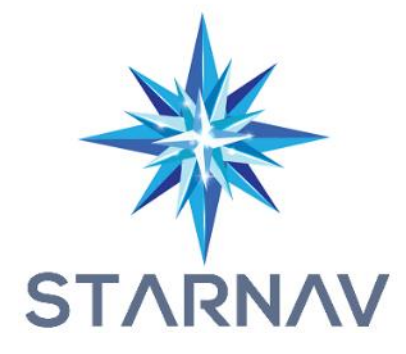

16/08/2022

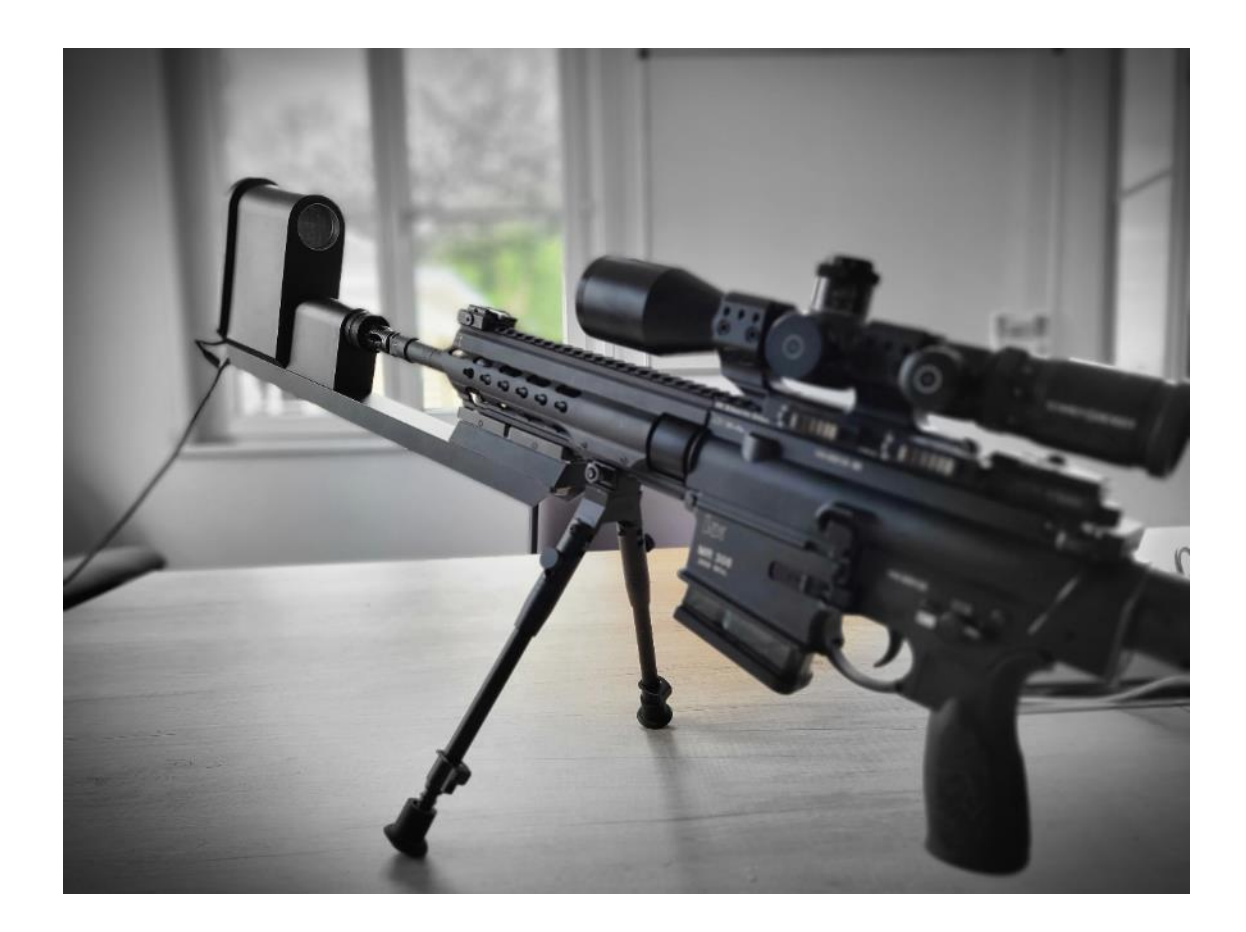

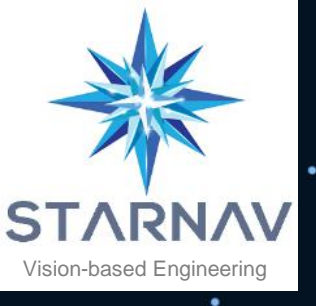

3

5

6

8

9

#### How to do it

- Rapace assembly
- Software
- Connection
- Admin: Add a user.
- Admin: Add a weapon.
- Admin: Assign a weapon to a user.
- Adjusting a sighting device.
- Save your setting in Rapace.
- Find its setting in Rapace.
- Advanced settings

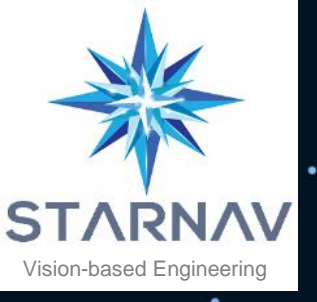

#### 1. Assembly

- $\mathfrak{O}$  Insert the gun barrel into the camera hole until it stops.
- ② Attach the weapon using the Picatiny clamps.
- ③ Place the light cartridge in the barrel chamber.

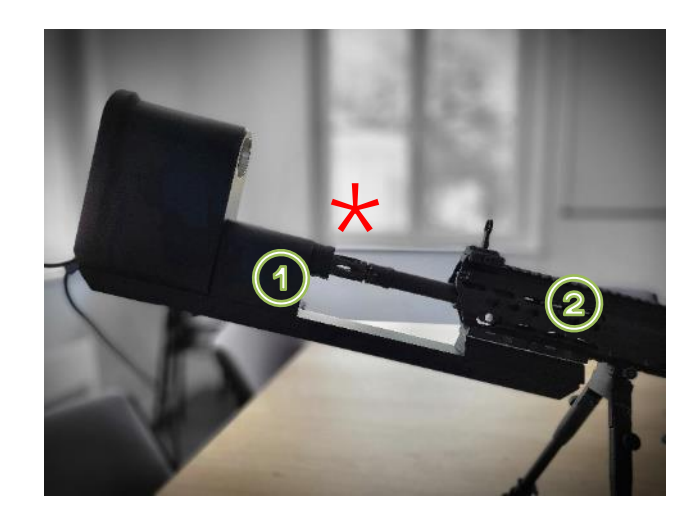

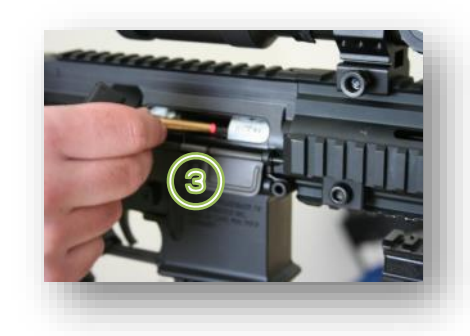

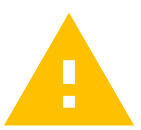

Check that no force is applied to the position  $\star$  to avoid deformation of the barrel in relation to the scope *(performance is not assured in this case)* 

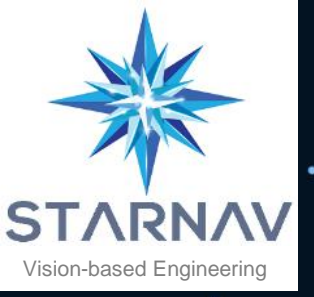

### 2. Software

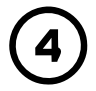

Connect the USB C socket and the USB A socket to the tablet.

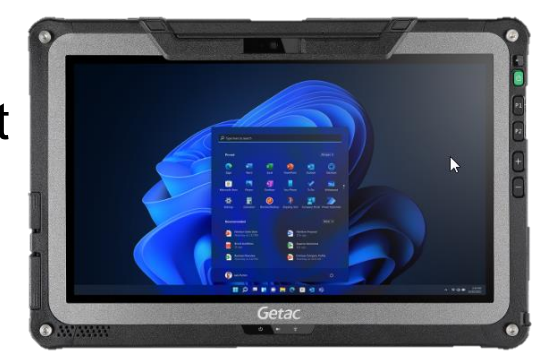

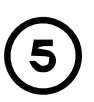

Launch the RAPACE software.

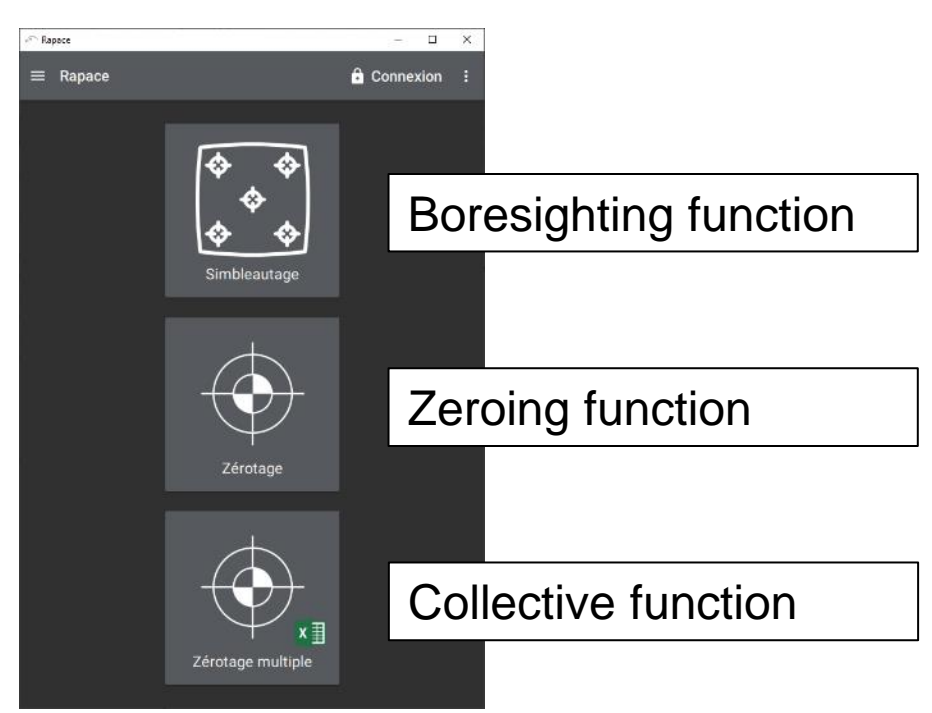

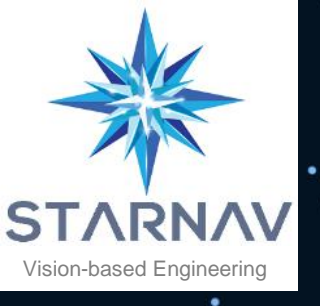

### 3. Connection

#### Login to your user account

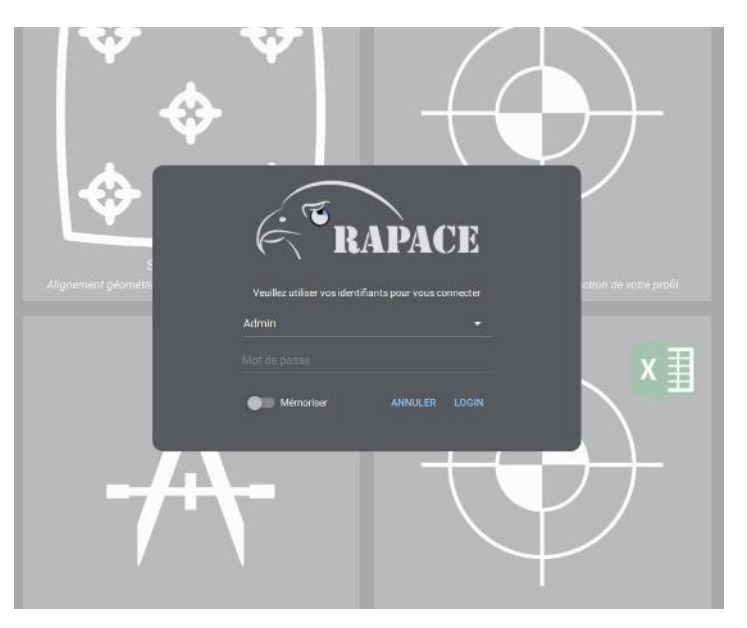

The administration by user account allows to assign weapons individually and to manage a large quantity of weapons easily.

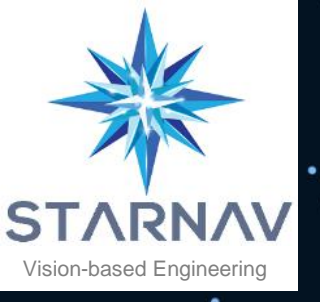

#### 4. Admin : Add a user

 Unlock Rapace by clicking on the action

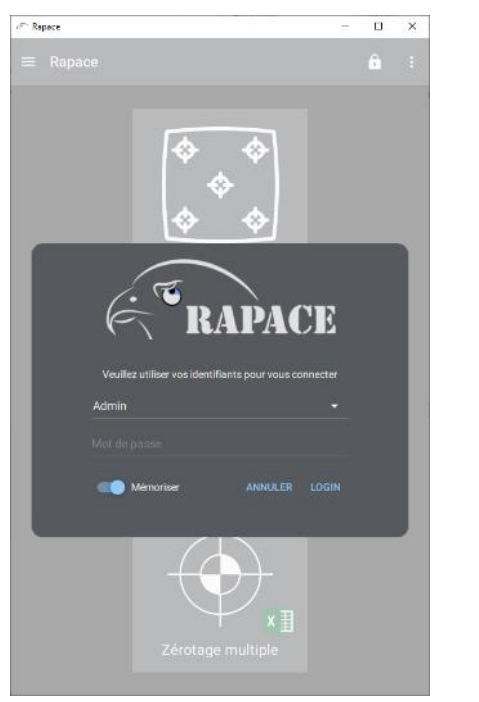

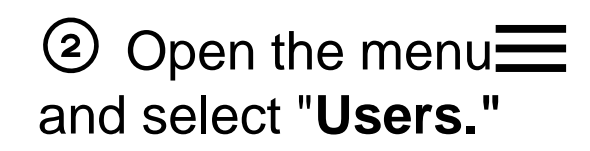

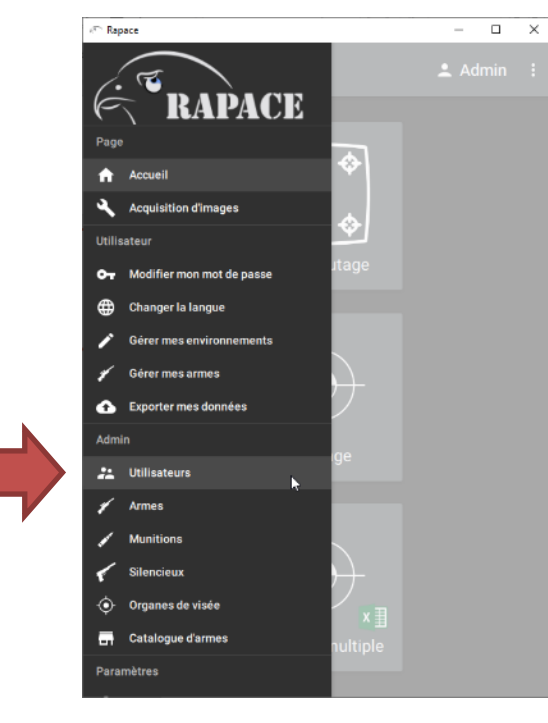

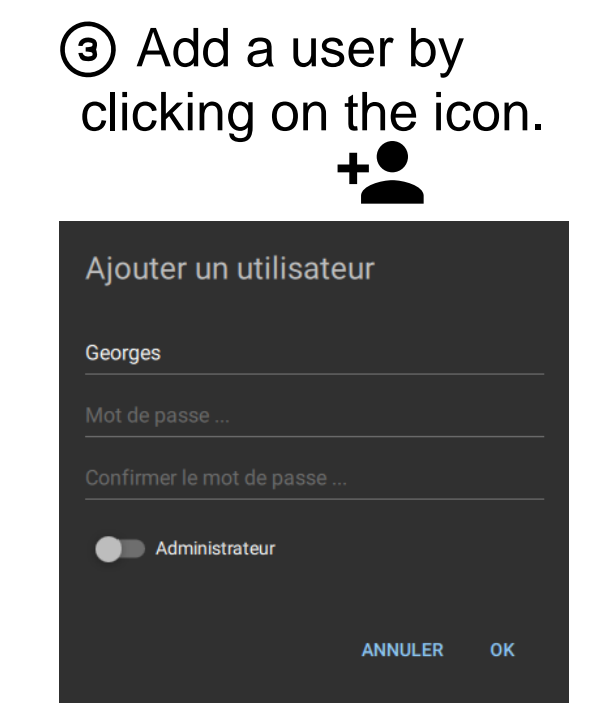

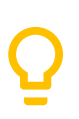

The user must have the administrator role to manage the system users (by default the "Admin" user has no password).

Entering a password is not mandatory.

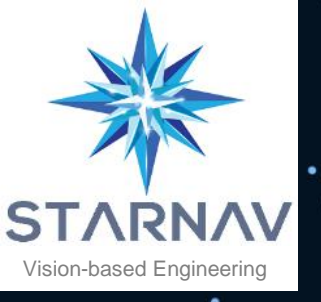

#### 5. Admin : Add a weapon

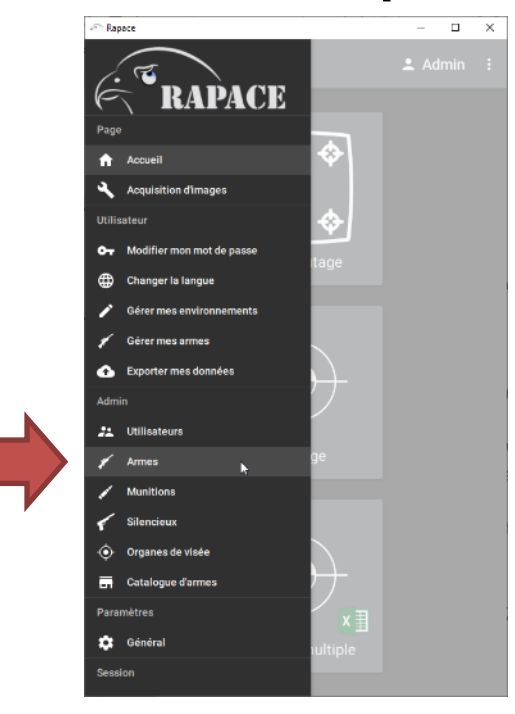

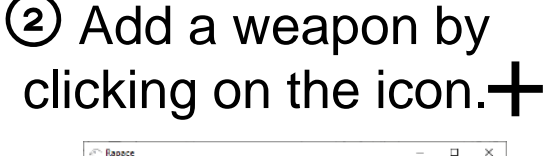

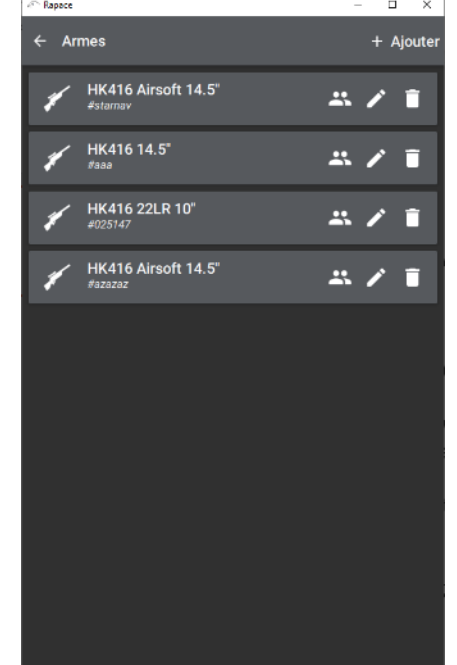

3 Inform :

- The type of weapon.
- The length of the barrel.
- The serial number.

| Ajou         | ter une arme |         |    |
|--------------|--------------|---------|----|
| 1            | HK416        |         | •  |
| <b>‹··</b> > | 11"          |         | Ŧ  |
|              |              |         |    |
| Numéro       | de série     |         |    |
|              |              |         |    |
|              |              |         |    |
|              |              | ANNULER | ОК |

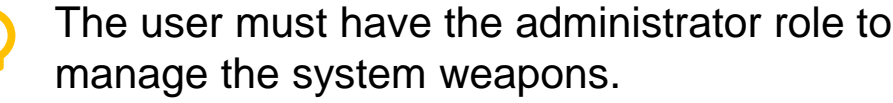

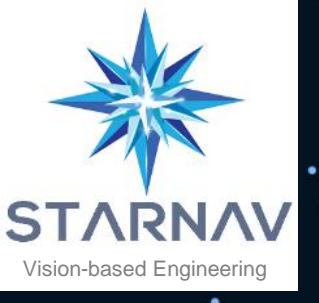

#### 6. Admin: Assign a weapon

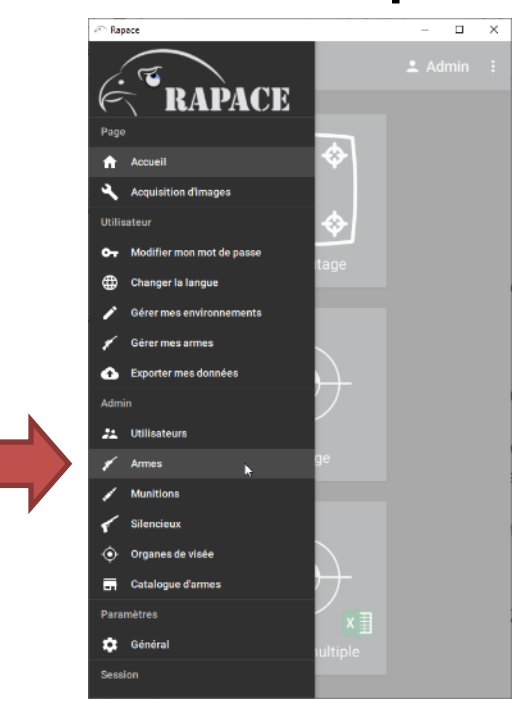

Ō

The user must have the administrator role to maintain the assignments.

#### 

You can also assign a weapon in the "Users" menu.

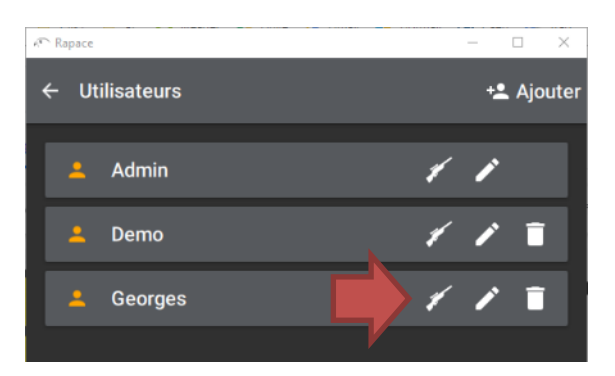

# Click on the icon. Click + and select the users to be assigned.

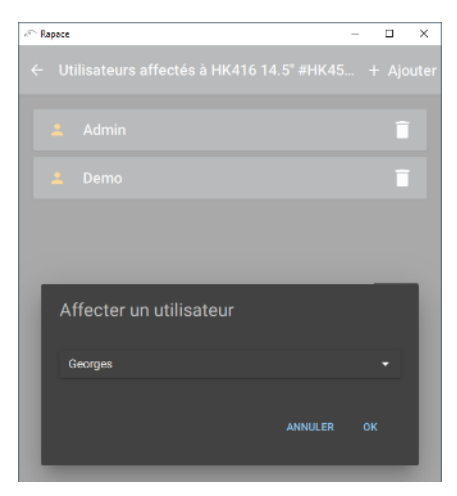

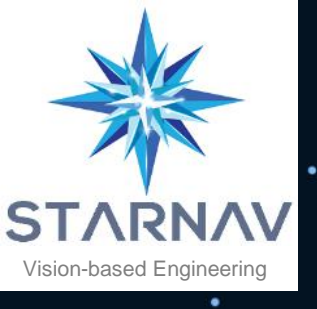

#### 7. Adjusting a sighting device

The "**Boresight"** function allows *geometric* (parallel) *alignment of* the sight with the barrel axis.

This function is used for initial adjustment of the sight.

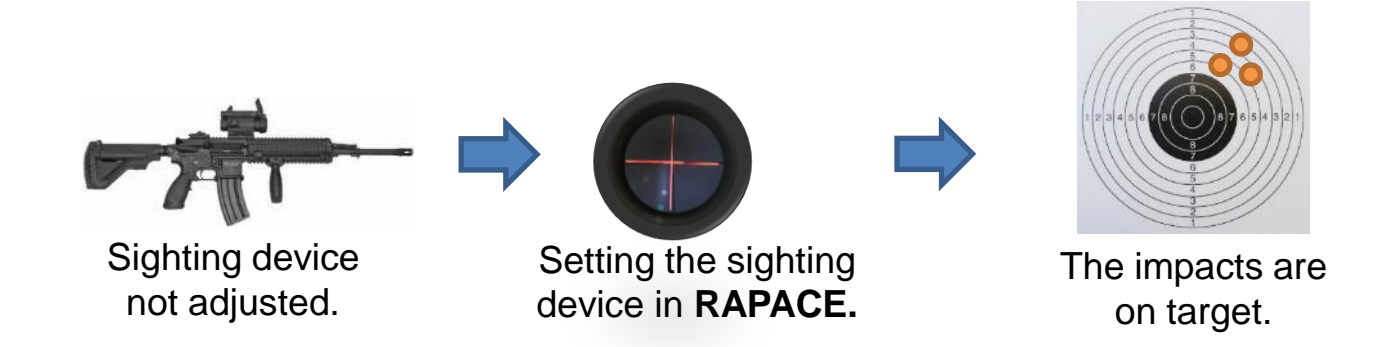

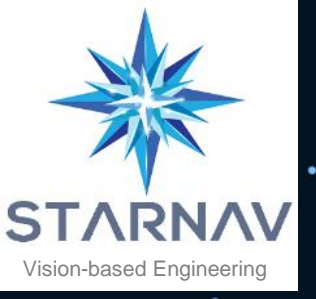

#### 7. Adjusting a sighting device

O Select the "Boresight" function.

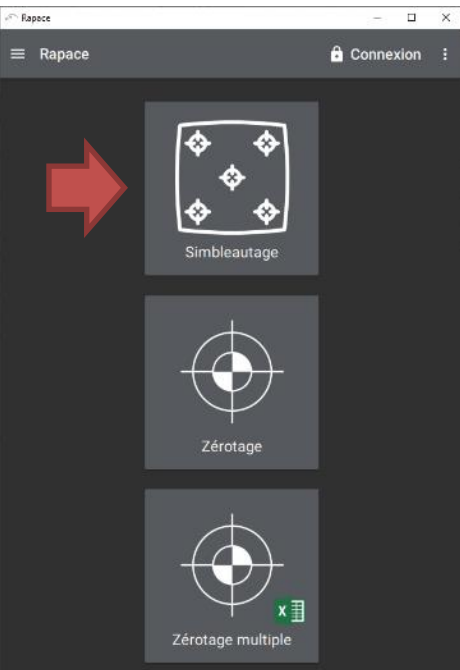

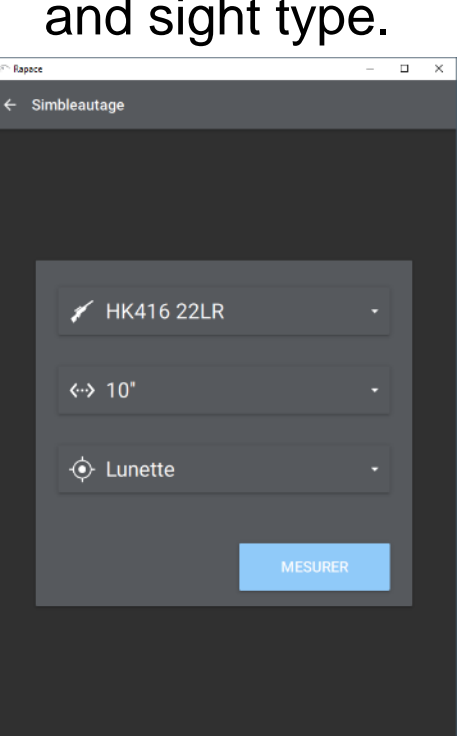

### Select the type of weapon, barrel length and sight type.

## (3)Start the measurement

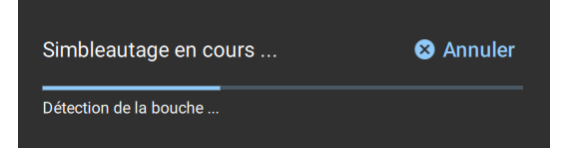

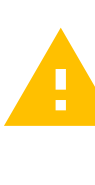

Make sure you do not move the weapon during the measurement.

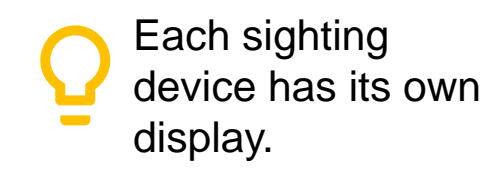

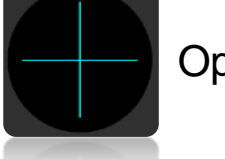

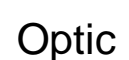

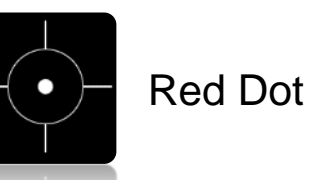

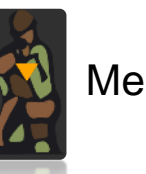

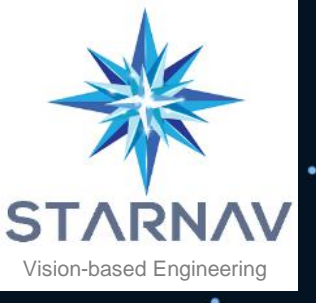

#### 7. Adjusting a sighting device

#### Align the crosshairs of the aiming device with the virtual target Rapace

re on targe

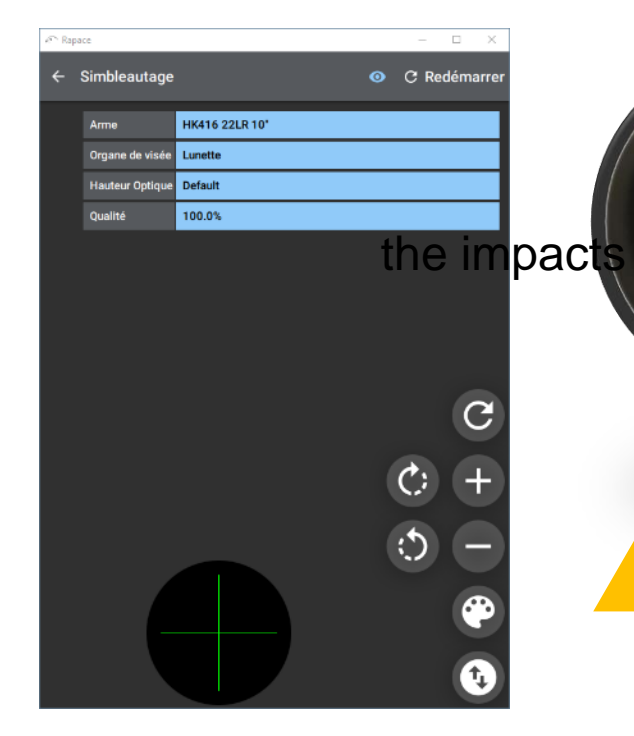

When handling the sight, be careful not to alter the weapon - RAPACE link.

Please restart the measurement via the "Restart" C action to ensure nominal alignment.

Check the setting at the shooting range

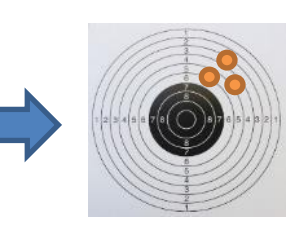

the impacts are on target.

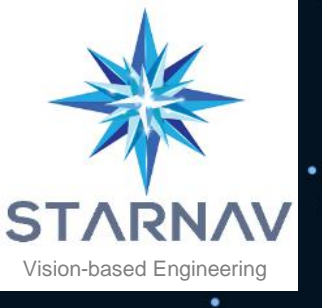

#### 8: Save your settings

Õ

Once the "**Boresighting** " is done, you can fine-tune your aiming device at the shooting range. Once the adjustment is done, use the "**Zeroing"** function to *save* it.

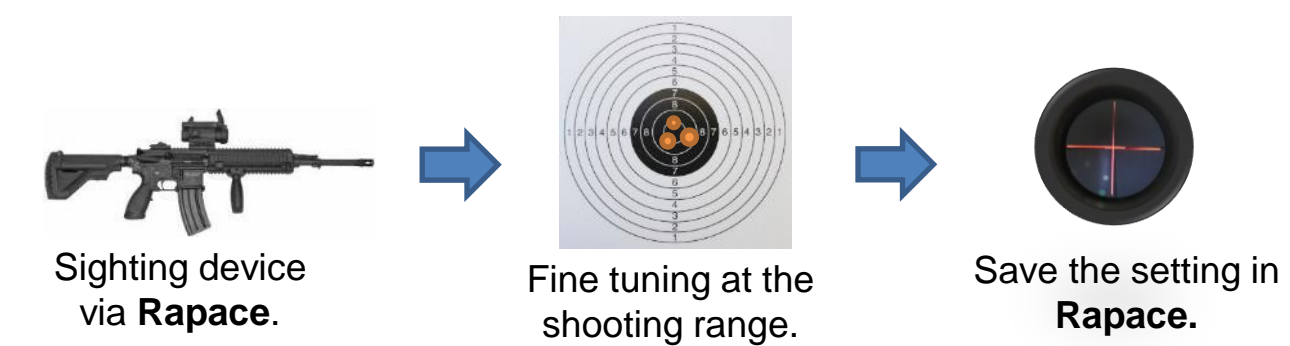

Ō

The **stored setting** corresponds to **a specific set of parameters** (user, weapon, sight type, ammunition, silencer and environment).

It is thus possible to save its settings according to a particular weapon, a type of ammunition or a specific environment (hot, cold area ...)

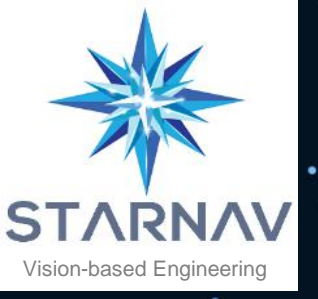

#### 8. Save your settings

Select the "Zeroing" function.

② Select the user, weapon and sight type (click next for more options).

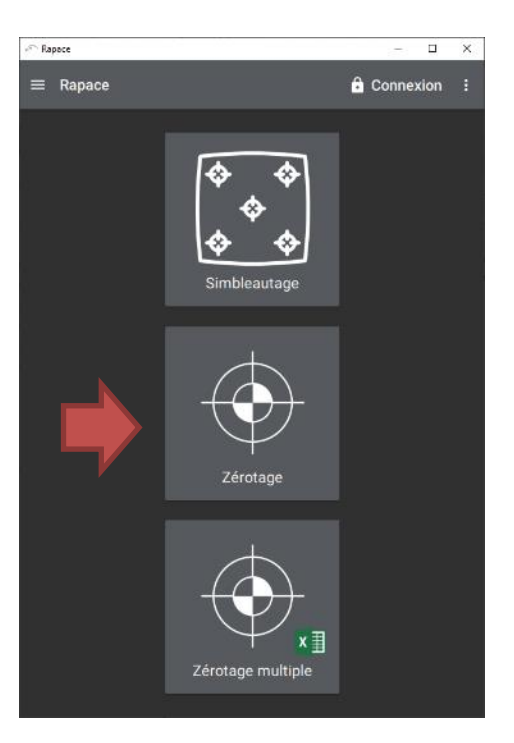

| 🔊 Rapai | ž.                        | -    |   | × |
|---------|---------------------------|------|---|---|
| ÷ 2     | Zérotage                  |      |   |   |
|         |                           |      |   |   |
|         |                           |      |   |   |
|         |                           |      |   |   |
|         | 💄 Georges                 |      |   |   |
|         | ✓ HK416 22I R 10" #025147 |      |   |   |
|         |                           |      |   |   |
|         | 🔶 Lunette                 |      |   |   |
|         |                           |      |   |   |
|         |                           |      |   |   |
|         | SUIVANT                   | IRER | 1 |   |
|         |                           |      | 1 |   |
|         |                           |      |   |   |
|         |                           |      |   |   |

#### Start the measurement

| Zérotage en cours | S Annuler |
|-------------------|-----------|
| Détection du fond |           |

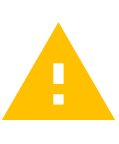

(3)

Make sure you do not move the weapon during the measurement.

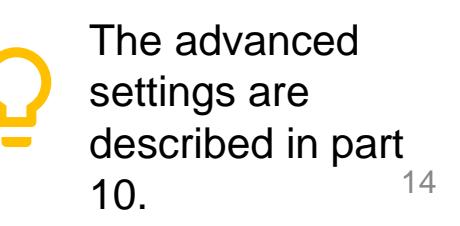

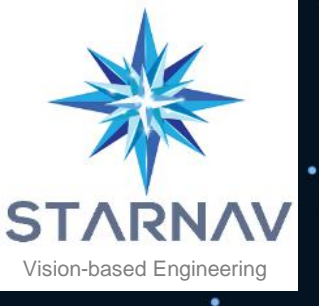

(4)

#### 8: Save your settings

Align the **Rapace** reticle with the reticle of your sight Use the "Adjust" action () to start the procedure.

| 🕾 Rapa | ice             |                  |   |          | -      |       | ×    |
|--------|-----------------|------------------|---|----------|--------|-------|------|
|        | Zérotage        |                  | 0 | C Redéma | rrer 🤆 | ) Aju | ster |
|        | Précédent       | 04/11/2019 14:33 |   |          |        |       |      |
|        | Utilisateur     | Demo             |   |          |        |       |      |
|        | Arme            | HK416 22LR 10'   |   |          |        |       |      |
|        | Numéro          | 025147           |   |          |        |       |      |
|        | Organe de visée | Lunette          |   |          |        |       |      |
|        | Hauteur Optique | Default          |   |          |        |       |      |
|        | Qualité         | 100.0%           |   |          |        |       |      |
|        |                 |                  |   |          | 0<br>0 |       |      |

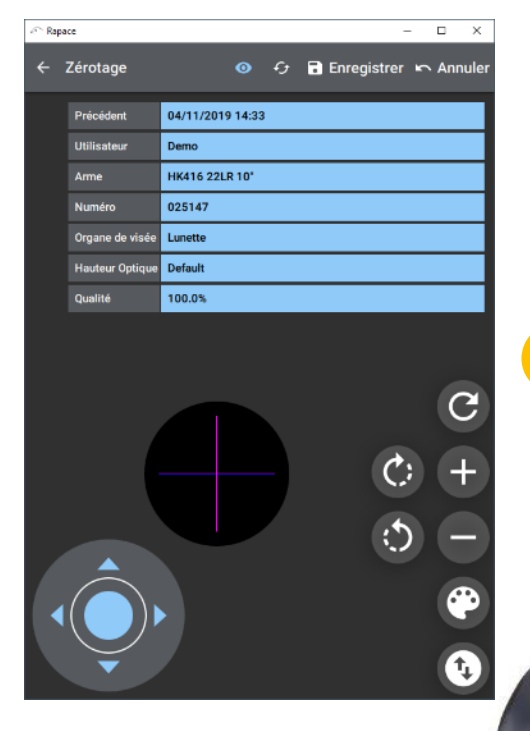

You must be logged into your account to change the setting.

Once the alignment is done, click on "Save".

You can move the **Rapace** crosshairs with the virtual joystick.

**Rapace** is also intended to work with a controller<sup>\*</sup>.

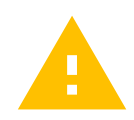

\* https://www.logitechg.fr/fr-fr/products/gamepads/f310-gamepad.html

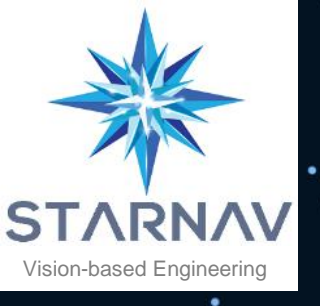

### 9. Find your setting

The "**Zeroing**" function allows you to *retrieve* a specific setting. It allows you to

- Have a reference setting at all times.
- Find its setting after « something happen » on the weapon.
- Use a collective weapon with precision.

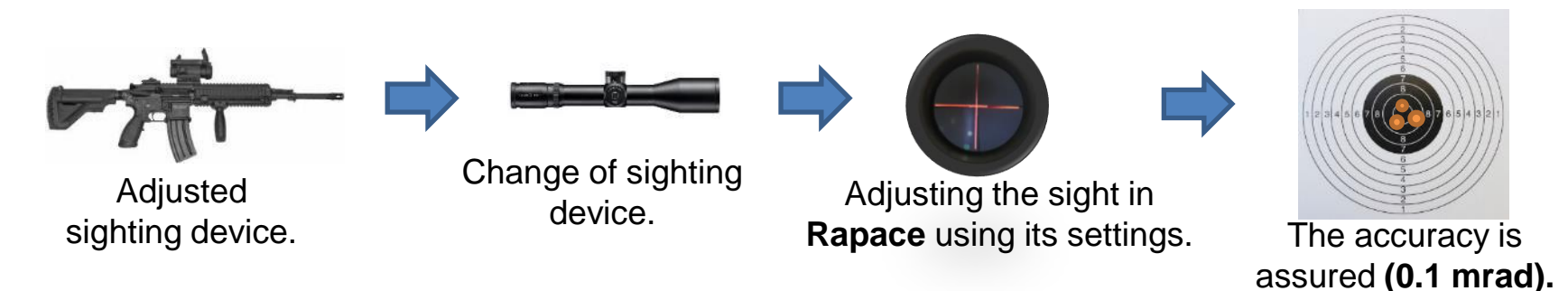

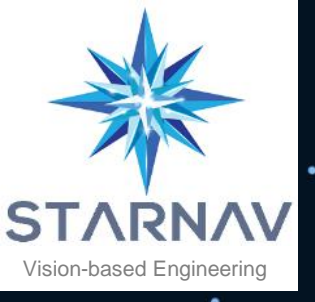

### 9. Find your setting

 Select the "Zeroing" function. Select the user, weapon and sight type.
 (click on next for more options).

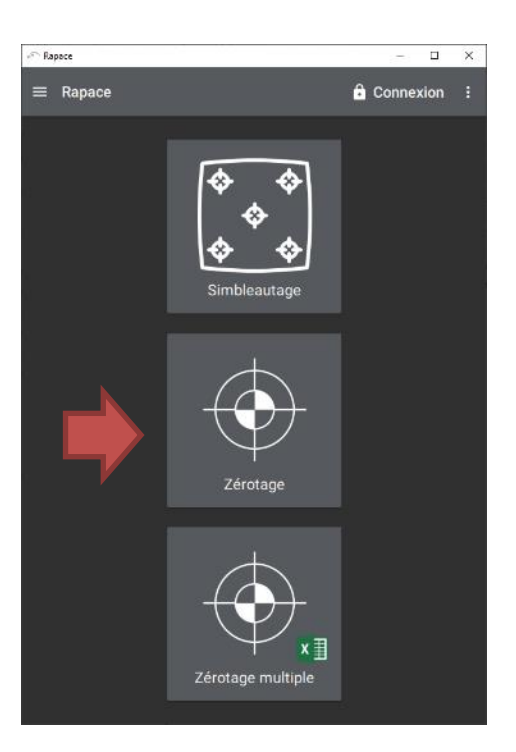

| 🕾 Rapa | ce       |         |          |      |       | -  |   | × |
|--------|----------|---------|----------|------|-------|----|---|---|
| ← :    | Zérotage |         |          |      |       |    |   |   |
|        |          |         |          |      |       |    |   |   |
|        |          |         |          |      |       |    |   |   |
|        |          |         |          |      |       |    |   |   |
|        | •        | Georges | \$       |      |       |    |   |   |
|        | 1        | HK416 : | 22LR 10" | #025 | 147   |    |   |   |
|        |          |         |          |      |       |    |   |   |
|        | ¢        | Lunette |          |      |       |    |   |   |
|        |          |         |          |      |       |    |   |   |
|        |          |         |          |      |       |    |   |   |
|        |          |         |          |      |       |    | 1 |   |
|        |          |         | SUIVANT  |      | MESUR | ER | J |   |
|        |          |         |          |      |       |    |   |   |
|        |          |         |          |      |       |    |   |   |
|        |          |         |          |      |       |    |   |   |

#### Start the measurement

| Zérotage en cours | 😣 Annuler |
|-------------------|-----------|
|                   |           |
| Détection du fond |           |
| Detection du Tond |           |

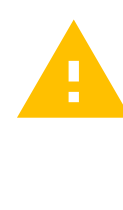

3

Make sure you do not move the weapon during the measurement.

The advanced settings are described in part<sub>17</sub> 10.

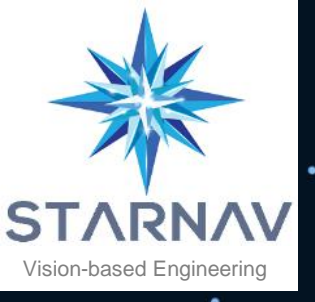

### 9. Find your setting

Align the crosshairs of the aiming device with the Rapace virtual target.
 The weapon is set.

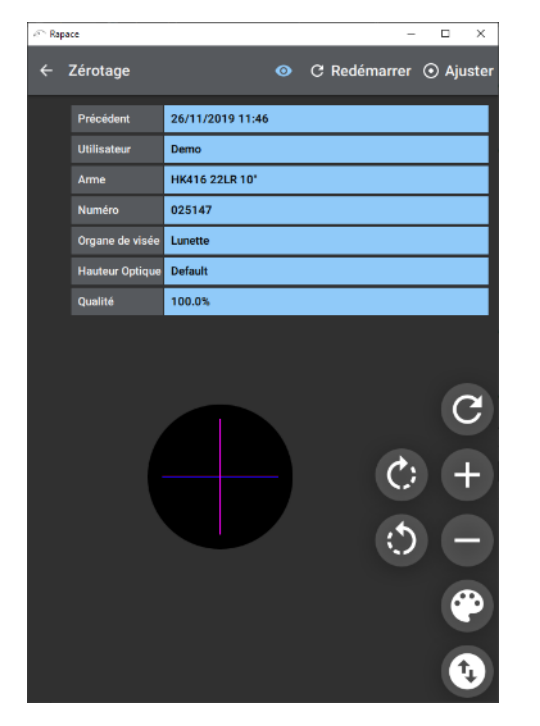

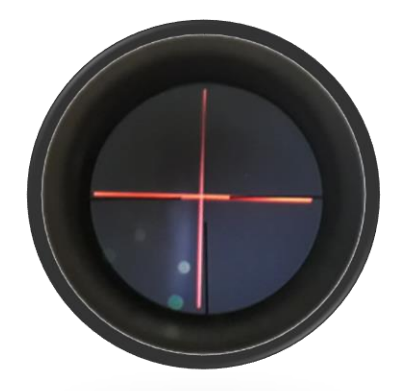

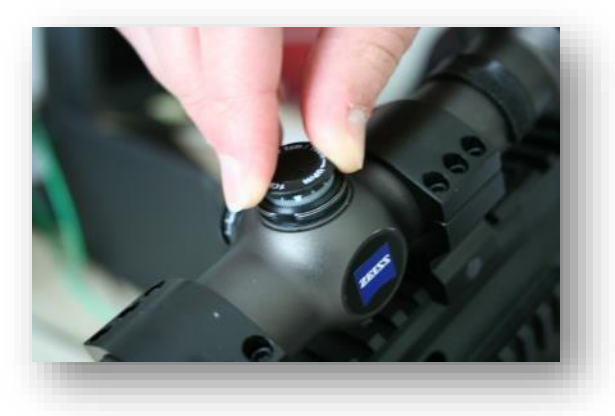

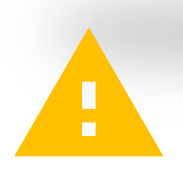

When handling the sight, be careful not to alter the weapon - RAPACE link.

Please restart the measurement via the "Restart" C action to ensure nominal alignment.

The date of the saved setting is displayed at the top.

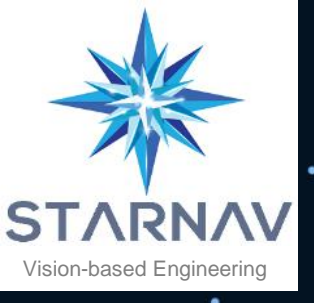

The parameters of the "zeroing" function are as follows:

- Page 1
  - o User
  - o Weapon
  - Type of sighting device
- Page 2
  - o Ammunition
  - o Muffler
  - o Environment

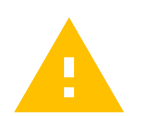

Only the weapons assigned to the user are displayed.

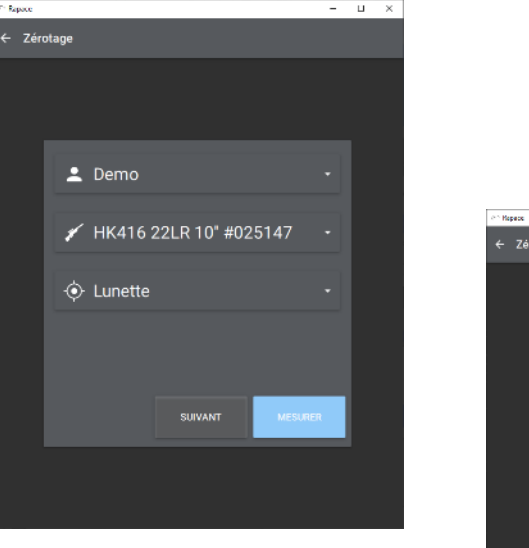

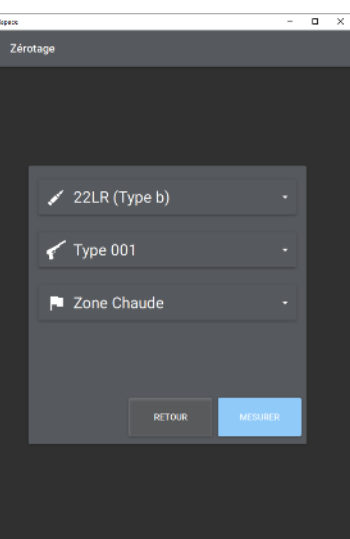

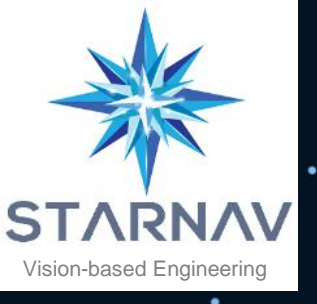

#### Users can:

- Change their password.
- Change the display language.
- Manage their weapons.
- Manage their environments.

#### These actions are available in the

menu .<del>E</del>

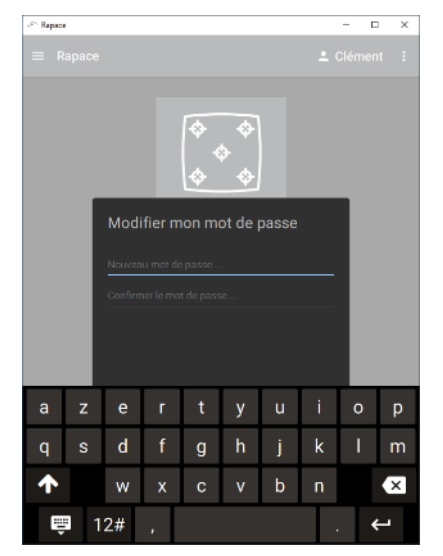

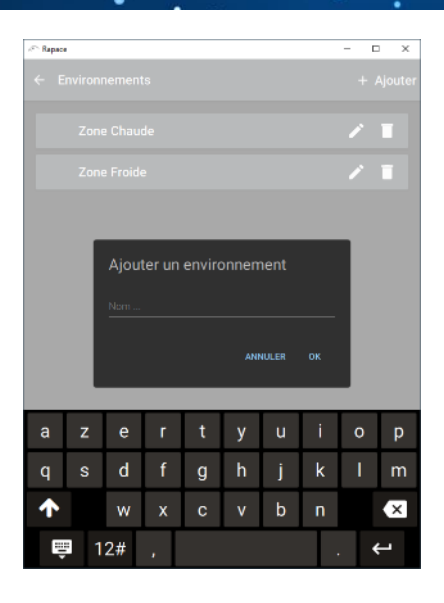

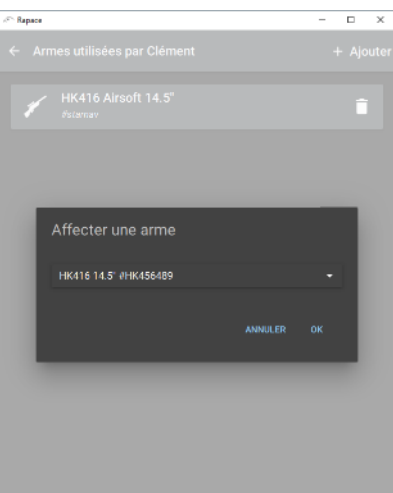

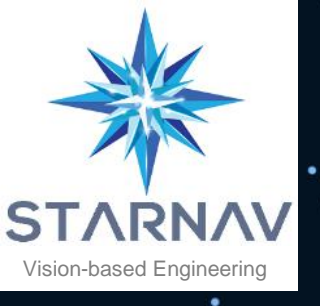

#### Directors may:

- Edit users.
- Manage weapons.
- Manage ammunition.
- Manage silencers.
- Manage environments.
- Manage the weapon catalog (allows you to associate ammunition and silencers to a weapon type)

These actions are available in the menu .

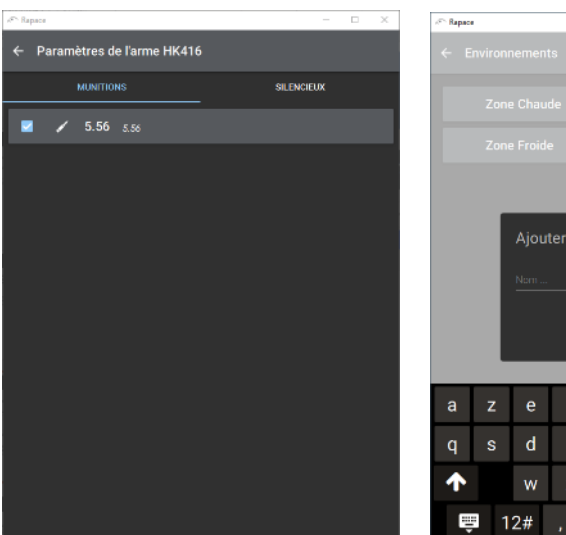

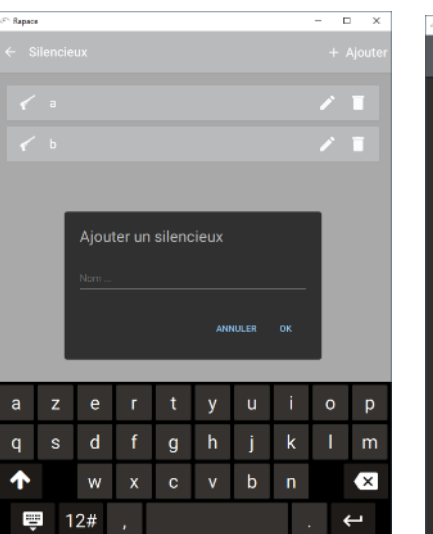

| Rapace                          |   |    |   |   |   |   |   | - 0 | × |
|---------------------------------|---|----|---|---|---|---|---|-----|---|
|                                 |   |    |   |   |   |   |   |     |   |
|                                 |   |    |   |   |   |   |   |     |   |
|                                 |   |    |   |   |   |   |   |     |   |
|                                 |   |    |   |   |   |   |   |     |   |
| Ajouter un environnement<br>Nam |   |    |   |   |   |   |   |     |   |
| а                               | z | е  | r | t | у | u | i | 0   | р |
| q                               | s | d  | f | g | h | j | k |     | m |
| ↑                               |   | w  | x |   |   | b |   |     | × |
| Ę                               | 1 | 2# |   |   |   |   |   |     | ц |

| л <sup>ось</sup> Варася | - |       | ×    |
|-------------------------|---|-------|------|
| ← Munitions             |   | + Ajo | uter |
| ✓ 5.56 5.56             | / |       |      |
| 🖌 22LR 22               | 1 |       |      |
| ✓ 7.62 7.62             | / | Ē     |      |
| ¥ 40 49                 | / | , I   |      |
|                         | 1 | ì     |      |

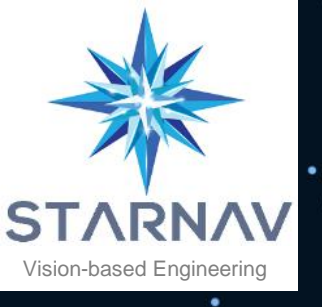

The application settings are available in the menu.

- The display theme (light or dark).
- The virtual keyboard display.
- The zoom factor of the application display.

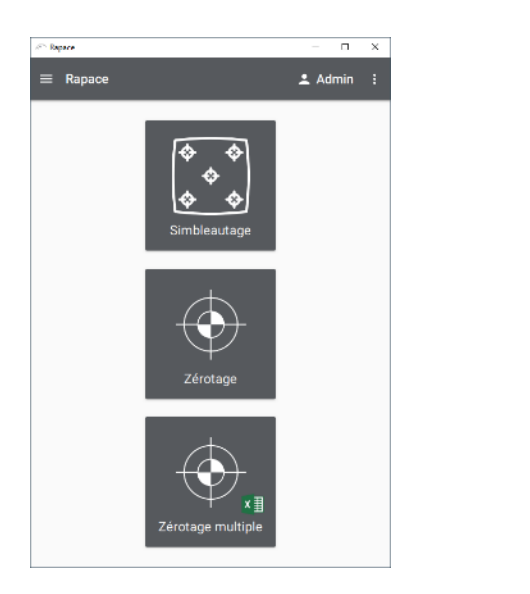

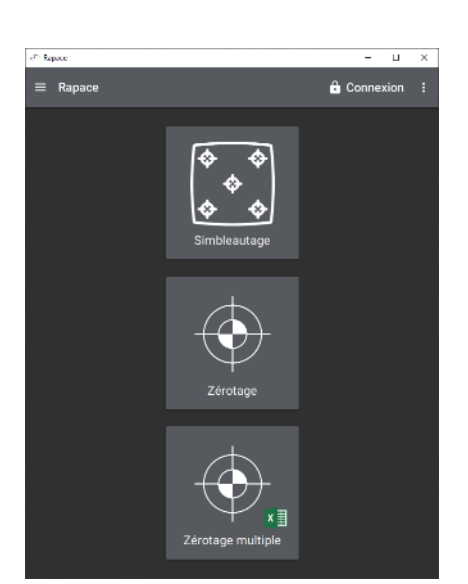

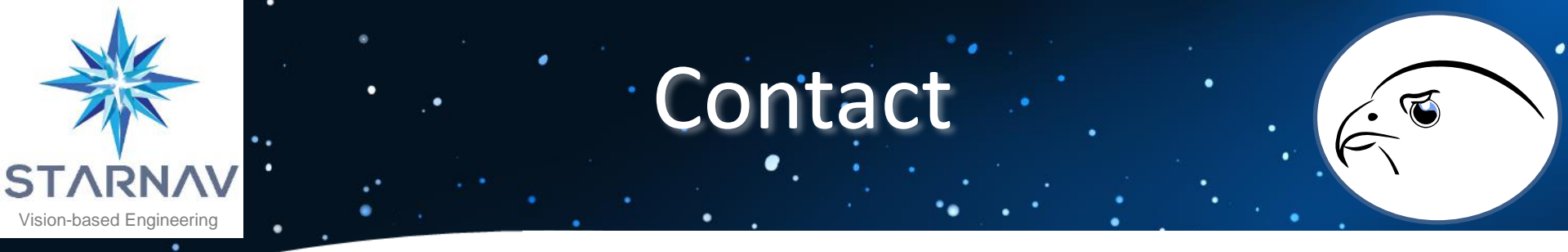

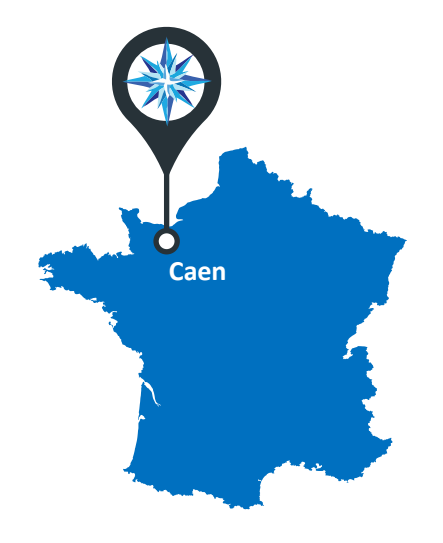

contact@starnav.fr

+33 2 31 74 18 82

www.starnav.fr

STARNAV Koenig district 29 Rue Jean Louis Cartigny 14760 Bretteville sur Odon FRANCE

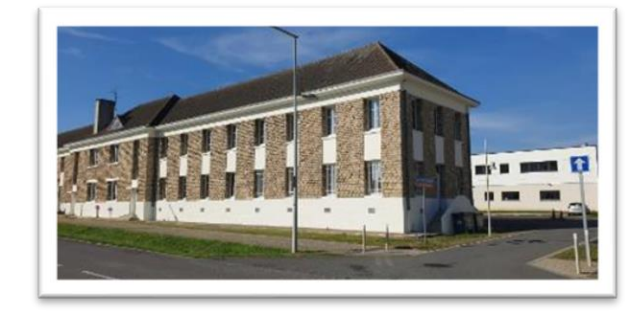